# OPTIMER PC'ENS YDELSE: Giv Vista mere kraft

Du kan give din computer lidt ekstra kræfter, hvis du kan leve uden snurrende 3D-logoer og blanke runde hjørner på skærmen – og det helt uden at åbne kabinettet. Lær også et par små tricks til at få pc'en hurtigere op i omdrejninger, når den starter.

www.indows Vista giver dig en lækker brugerflade med flotte symboler, transparente 3Deffekter og andre grafiske

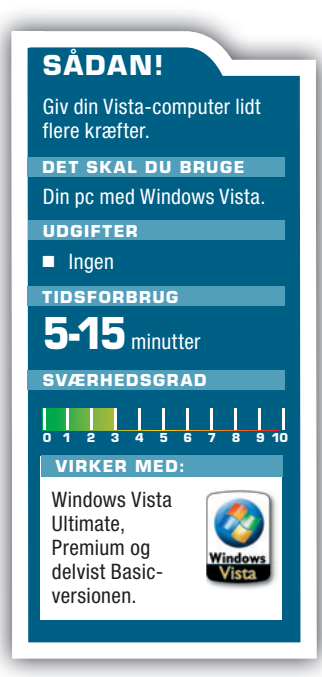

lækkerier, men prisen er desværre en langsommere pc. Hvis du sætter ydelse og hastighed højere end pynt, kan du selv slå funktionerne fra.

Hvis du sjældent har brug for en hurtigsøgning efter filer på computeren, er der mange ekstra kræfter at hente, når du slår indeksering af harddiske fra. *Vista* spilder nemlig en masse kræfter på at være "klar" med oplysninger, når du efterspørger dem. Ved at ændre på størrelsen af den kunstige hukommelse, som er en stor fil på harddisken, sikrer du, at styresystemet har plads nok at udfolde sig på. Alt i alt giver det en hurtigere pc.

Det viser vi alt sammen her, hvor du også kan se, hvordan du aflæser computerens ydelse i Windows Vista. Med værktøjet Windows Experience Index er det nemmere end nogen sinde at vurdere, hvor de svage punkter er, så du eventuelt kan opgradere enkelte dele, der svækker den totale ydelse.

# Trim strømstyring på den bærbare

Har du en bærbar pc med Vista, kan du med de smarte strømstyringsfunktioner få pc'en til at arbejde med dobbelt hastighed. CPU'en er nemlig som standard sat til 50 procent for at spare strøm på batteriet.

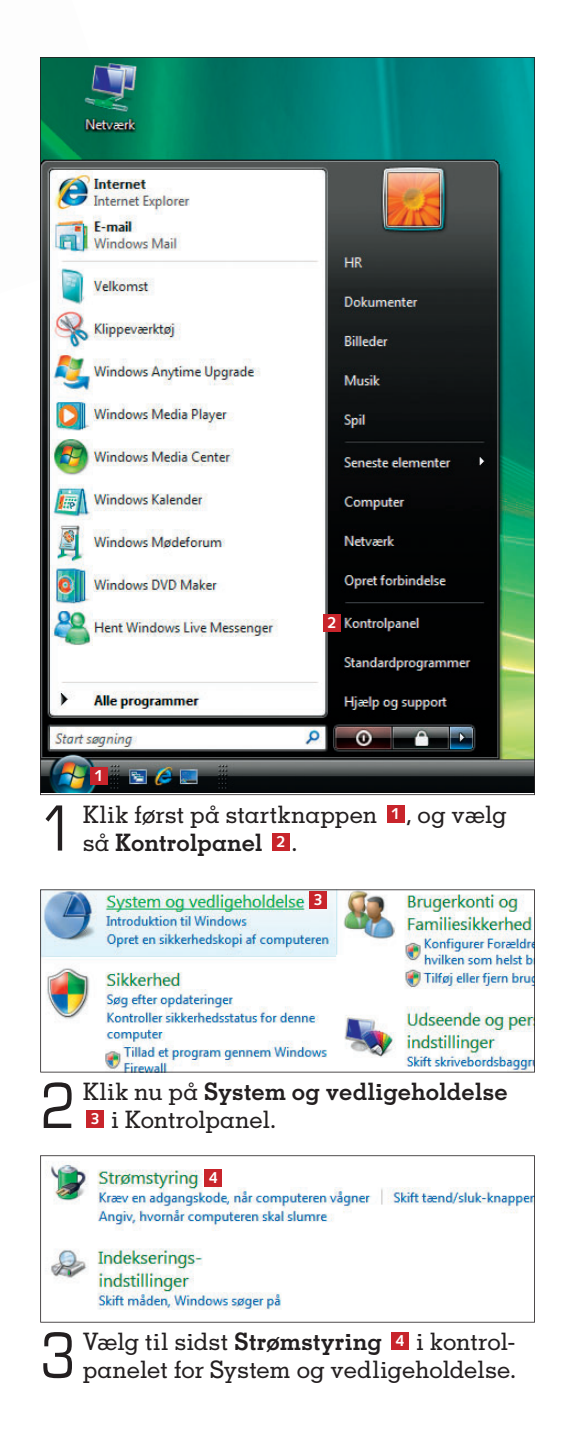

WWW.KOMPUTER.DK

Windows Vista

4 Der findes tre grundlæggende indstillinger: Strømbesparelse 5, som giver dig lang batteritid til gengæld for langsommere hastighed, Høj ydeevne 6, der sætter kraft på alle kedler, men reducerer arbejdstiden på batteri, og Balanceret 7, som forsøger at skabe et kompromis mellem de to andre indstillinger. Hvis du ikke er afhængig af at køre på batteri, er det smartest at sætte ydelsen i vejret, så pc'en bliver hurtigere. Sæt markering i Høj ydeevne for at sætte ydelsen på din bærbare i vejret, når du arbejder hjemme, og klik så på Skift indstillinger for model 13.

| 🗃 🕖 🗣 🥙 System og vedlig                            | eholdelse + Strømstyring                                                                                                    | * ** Sog                                                                              | P                                               |
|-----------------------------------------------------|----------------------------------------------------------------------------------------------------|---------------------------------------------------------------------------------------|-------------------------------------------------|
| Der kræves en adgangskode,<br>når computeren vågner | Vælg en strømstyringsmodel                                                                                                    | VIDLATIN CAST                                                                         | 6                                               |
| Vælg, hvad<br>tænd/sluk-knapperne gør               | Strømstyringsmodeller kan hjælpe dig me<br>energi. Gør en model aktiv ved at vælge d<br>dens strømindstillinger. Fortæl mig mere | ed at optimere computerens<br>en, eller vælg en model, og<br>om strømstvringsmodeller | ydeevne eller bevare<br>tilpas den ved at ændre |
| Vælg, hvad der skal ske, når du<br>lukker låget     | Modeller, der er vist på batterimåleren                                                                                          |                                                                                       |                                                 |
| Opret en strømstyringsmodel                         | 7  Balanceret                                                                                                    | Batteriets levelid:                                                                   | 000                                             |
| Vælg, hvornår skærmen skal                          | Skift indstillinger for model                                                                                                    | Ydeevnei                                                                              | 999                                             |
| slukkes                                             | 5   Strømbesparelse                                                                                                    | Batteriets levetid:                                                                   | 000000                                          |
| Angiv, hvornår computeren<br>skal slumre            | Skift indstillinger for model                                                                                                    | Ydeevne:                                                                              | 00                                              |
| E barbar ale surmany barbarbar                      | 6 💿 Høj ydeevne                                                                                                    | Batteriets levetid:                                                                   |                                                 |
| Construction of the product                         | Skift indstillinger for model 8                                                                                                  | Ydeevne                                                                               | 000000                                          |
| Seagel                                              | <u> </u>                                                                                                    |                                                                                       |                                                 |
| Personlige indstillinger                            | Flere strømstyringsmodeller                                                                                                    |                                                                                       | *                                               |
| Windows Mobilitetscenter                            |                                                                                                    |                                                                                       |                                                 |
|                                                     |                                                                                                    |                                                                                       |                                                 |

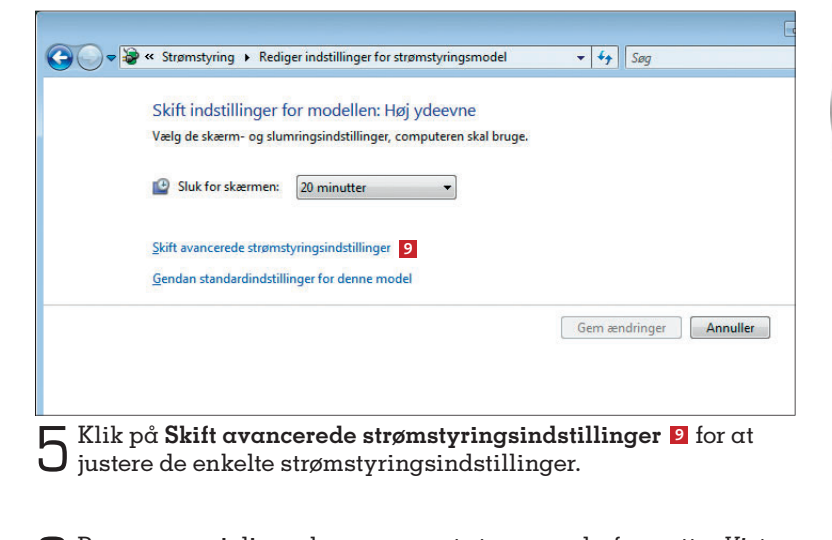

6 Processoren i din pc bruger meget strøm, og derfor sætter *Vista* som standard processorens hastighed på din bærbare pc ned. Men når du arbejder på elnettet, er der ingen grund til at bekymre sig om batteritid, og så kan du sætte ydelsen i vejret ved at justere CPU-hastigheden. Klik på plusset ved **Strømstyring for processor** og derefter plusset ved **Maksimal processortilstand** 11. Som standard er den sat til 50 procent, men skriv 100 12 i tekstfeltet for at få fuld hastighed. Du kan altid vende tilbage til de andre indstillinger igen, når du har brug for batteriet i længere tid. Klik på **OK** 15.

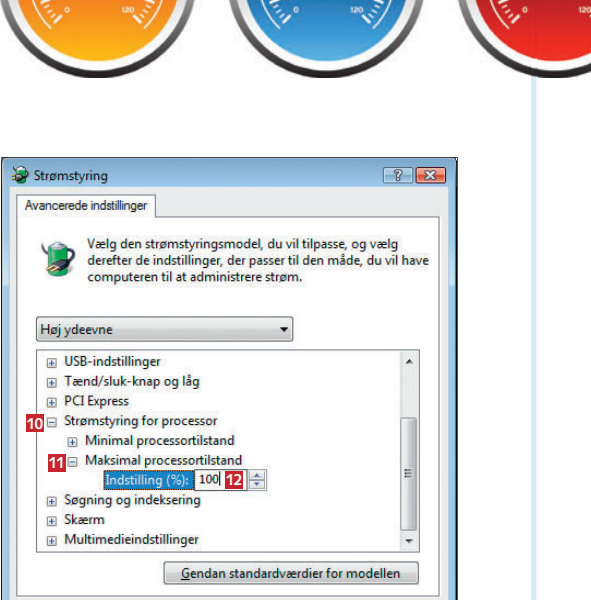

OK 13 Annuller Anvend

# Læs på de følgende sider

- 🥯 Slå de visuelle pynte-elementer fra
- 🥯 Afbryd unødvendige startprogrammer
- 🦲 Begræns indekset
- 🥯 Få hurtigere opstart
- Aflæs pc'ens ydelse
- 🥯 Sådan ændrer du sidefilen og får højere ydelse
- 🥯 Find de svage punkter i pc'en

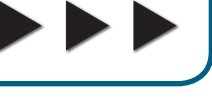

## Slå de visuelle pynte-elementer fra

Din pc bruger mange kræfter på at vise flotte 3D-effekter og gennemsigtige vinduesrammer i *Vista*. Den kapacitet kan du hurtigt frigøre ved at spare på effekterne på skærmen.

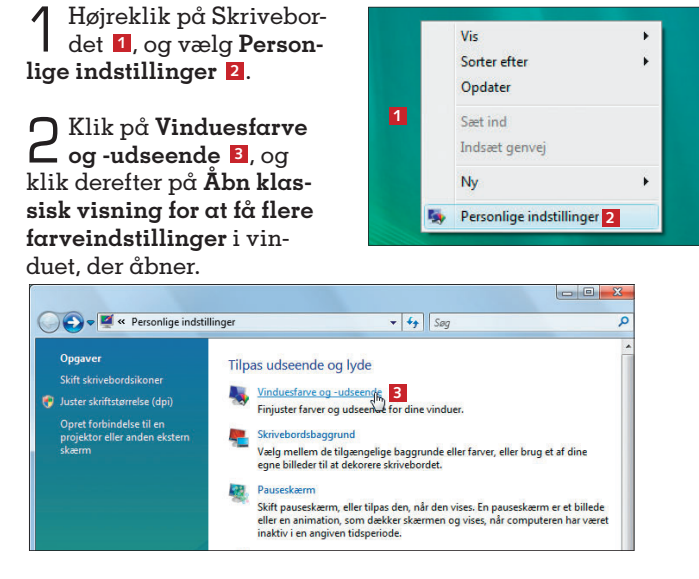

Som standard er farveskemaet Windows Aero vælger skemaet Windows Vista Basic 5, bruger pc'en ikke kræfter på den flotte 3D-grafik. Til gengæld frigiver du kræfter. Klik på OK 5. Tilbage i vinduet for Personlige indstillinger skal du klikke på Skrivebordsbaggrund for at slå baggrundsbilledet på Skrivebordet fra.

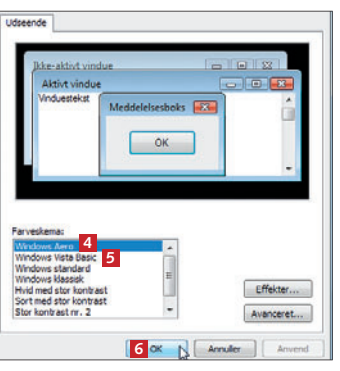

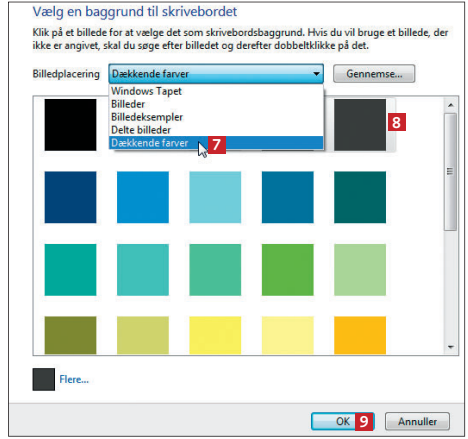

4 Her kan du erstatte baggrundsbilledet i Windows Vista med en dækkende farve. Det frigør hukommelse. Vælg Dækkende farver 2 i rullemenuen, og vælg så en pæn dæmpet farve – som fx grå 3. Klik på OK 9.

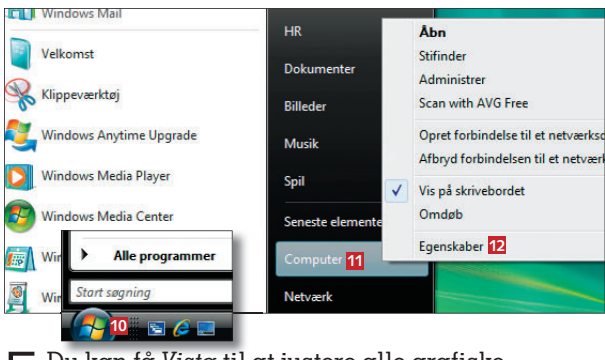

5 Du kan få Vista til at justere alle grafiske indstillinger, så ydeevnen optimeres, ved at klikke på startknappen 10, højreklikke på Computer 11 og vælge Egenskaber 12.

## Afbryd unødvendige startprogrammer

Mange nye pc'er har nogle småprogrammer installeret fra leverandøren. Nogle af dem er prøveprogrammer, mens andre bare er små gratisløsninger, der leveres med den hardware, som computeren er udstyret med. Når du fravælger, at unødvendige programmer starter med Windows, sparer du både hukommelse og CPU-kraft. 1 Klik på startknappen 1, og begynd at skrive ordet systemkonfiguration 2 i søgefeltet. Klik på Systemkonfiguration 2, der dukker op i toppen.

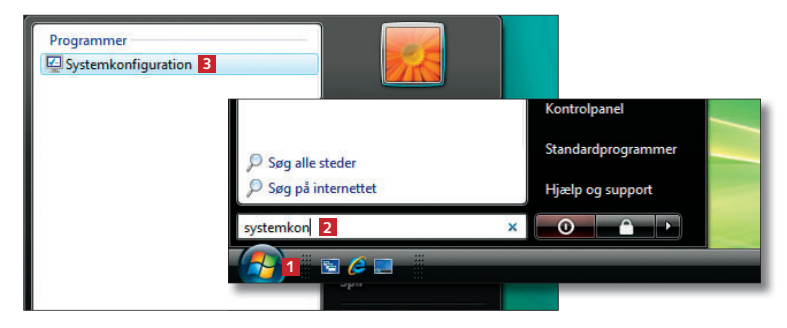

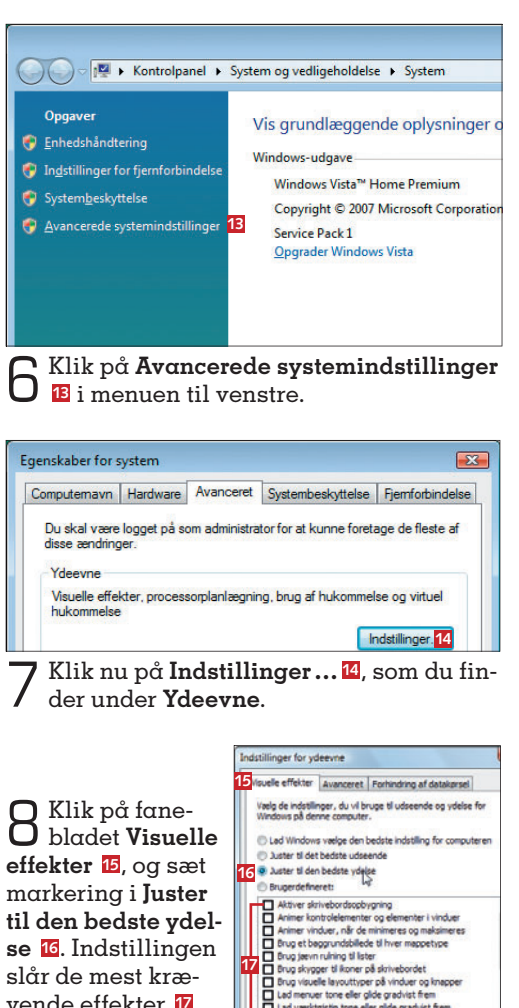

vende effekter 17 fra. så computeren bliver hurtigere. Billeder vises fx som ikoner og ikke miniaturer i Stifinder. Klik på OK 📧.

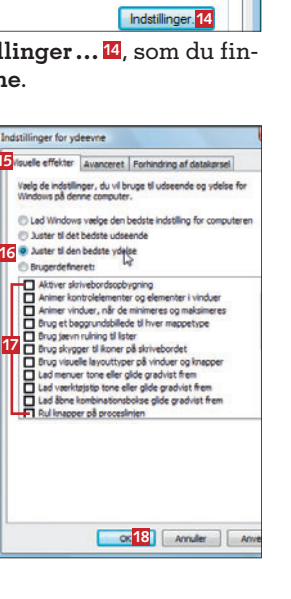

| enerelt Boot Tjenester Start     | Funktioner            |                 |                  |     |
|----------------------------------|-----------------------|-----------------|------------------|-----|
| Startelement                     | Producent             | Kommando        | Placering        | -   |
| Windows Defender                 | Microsoft Corporation | %ProgramFiles   | HKLM\SOFTWARE\M. |     |
| SM56 Helper Win32 Utility 6      | Motorola Inc.         | C:\Program Fil  | HKLM\SOFTWARE\M. | 111 |
| Synaptics Pointing Device Driver | Synaptics, Inc.       | C:\Program Fil  | HKLM\SOFTWARE\M. |     |
| HD Audio Control Panel           | Realtek Semiconductor | RtHDVCpl.exe    | HKLM\SOFTWARE M. |     |
| RAID Event Monitor               | Intel Corporation     | C:\Program Fil  | HKLM\SOFTWARE M. |     |
| HP QuickPlay                     | CyberLink Corp.       | "C:\Program Fil | HKLM\SOFTWARE M. |     |
| HP Quick Launch Buttons          | Hewlett-Packard Dev   | %ProgramFiles   | HKI MISOFTWAREIM |     |

**n** Her kan du slå programmer fra, som ellers starter med Windows. Vælg **Start** 4, og fjern fluebenet 5 ud for programmer, du kan genkende og aldrig bruger. Her er der fx deaktiveret et modemprogram 6, som ikke bruges til at gå på nettet. Sørg for kun at deaktivere de programmer, du kan genkende. Klik til sidst på OK.

Windows Vista

#### **Begræns indekset**

Med de nye og effektive søgefunktioner i Vista oprettes der et stort indeks over alle filer på harddisken, så de lynhurtigt dukker op, når du søger efter noget bestemt. Men det kræver mange kræfter af pc'en, som du kan spare ved at begrænse indekseringen til de mapper, du bruger mest.

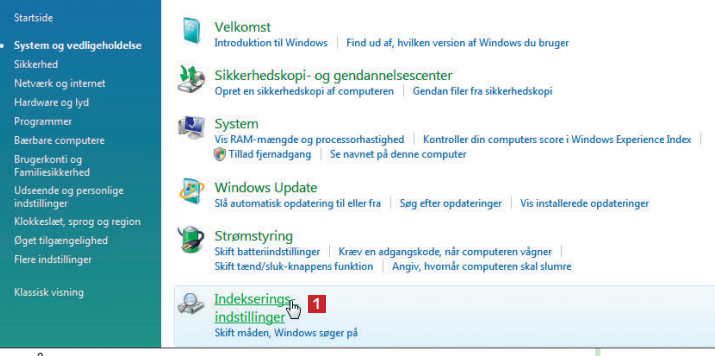

Åbn Kontrolpanel fra startmenuen, og klik på System og vedligeholdelse. Vælg så Indekseringsindstillinger 1.

**O** Windows **d** indekserer mapper under Brugere 2 og Menuen Start 3. Der er indekseret knap 13.000 filer 4 på denne pc. For at finde de mest relevante søgeresultater

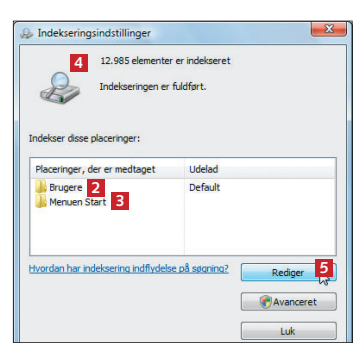

skal du medtage mapper, du ofte bruger, men udelade mapper, som du aldrig gemmer noget i. Klik på knappen Rediger 5.

**O** Sæt flue-**J** ben i drev og mapper [6], som skal med i indekseringen. Fjern fluebenet ved en undermappe 7 for at udelade den 8. Windows søger stadig i de udeladte 9

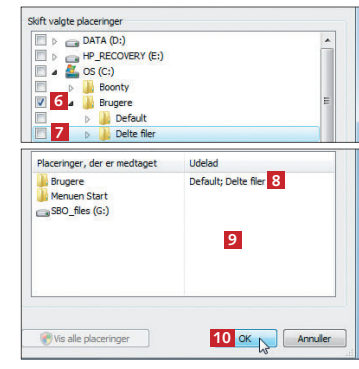

mapper og drev, men det går langsommere, fordi filerne ikke på forhånd er indekseret. Til gengæld sparer du kræfter. Klik på OK 🔟.

## Få hurtigere opstart

Mange programmer starter med Windows, og jo flere der er, desto længere tid tager opstarten. I Vista kan du forsinke opstarten af mindre vigtige programmer, så du hurtigere kan bruge pc'en.

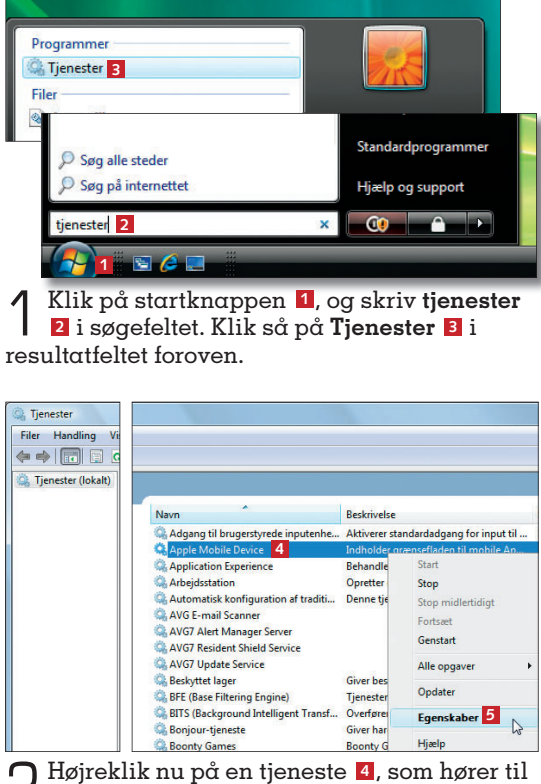

Pløjreklik nu på en tjeneste 4, som hører til en funktion, du kan genkende. Det kan være drivere til printere, opdateringstjenester, som kører i baggrunden, eller drivere til ekstra enheder som mobiltelefoner og MP3-afspillere. Vælg **Egenskaber** 5 fra menuen.

Sklik på Generelt Mu kan du ændre startmetoden til Automatisk (forsinket start) 2. Programmet starter stadigvæk – blot efter Skrivebordet i Windows. Klik på OK 6.

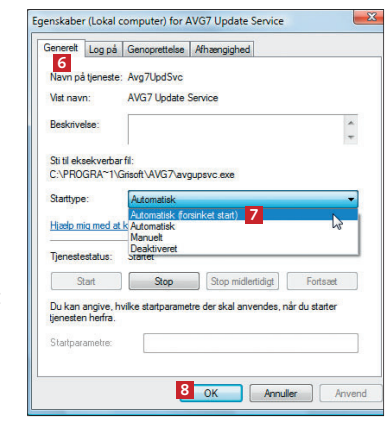

## Aflæs pc'ens ydelse

Windows Vista måler løbende din computers ydelse og noterer, når der sker fejl, som går ud over ydeevnen. Du kan se resultaterne i Vistas overvågningsværktøj i Kontrolpanel.

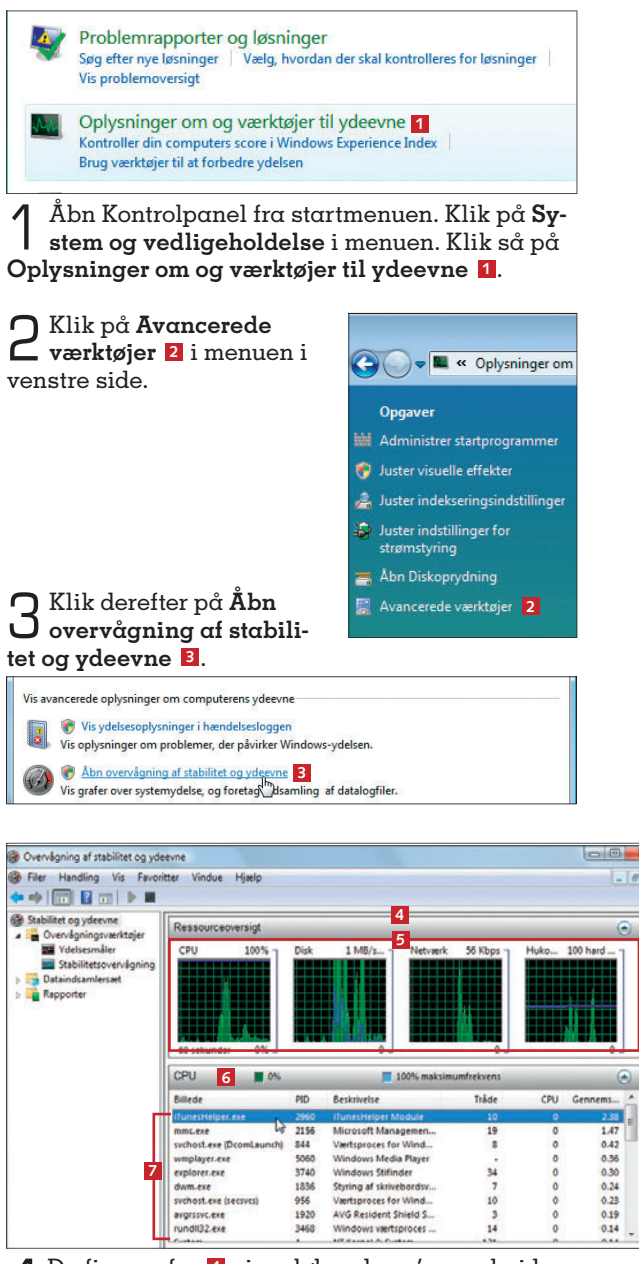

De fire grafer 4 viser løbende pc'ens arbejdsindsats. Når du henter billeder fra et kamera eller downloader filer fra internettet, vil aktivitetsniveauet stige 5. Når du udvider en oversigt ved at klikke på den 6, kan du aflæse, hvor meget de enkelte programmer belaster computeren 72. Windows Vista

# Sådan ændrer du sidefilen og får højere ydelse

Når du arbejder i et program, gemmes data i pc'ens hukommelse (ram), men når den slipper op, bruges i stedet en stor fil på harddisken. Det kaldes en sidefil, og den bør mindst være på samme størrelse som mængden af ram i pc'en.

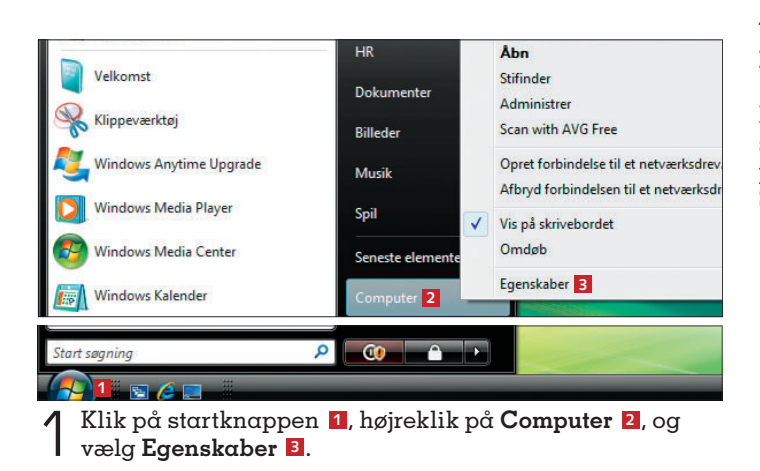

🗢 🕎 🕨 Kontrolpanel 🕨 System og vedligeholdelse 🕨 System Opgaver Vis grundlæggende oply 😗 Enhedshåndtering 2 Klik på Avan-cerede system-Windows-udgave 😴 Indstillinger for fjernforbindels Windows Vista<sup>™</sup> Home Prem Systembeskyttelse indstillinger 4 i Copyright © 2007 Microsoft ø Avancerede systemindstillinge Service Pack 1 menuen i venstre **Opgrader Windows Vista** side. skaber for system re Avanceret Syste Du skal være logget på som rator for at kunne foretage de fleste a 🔿 Klik på Avanceret 🖪, og Visuelle effek 🔾 vælg Indstillinger ... 🧕 under Ydeevne. Inditilingen 6

 $4^{Valg}_{fane}$ dstillinger for vdeevn effekter Avanceret Forhindring af data 7 lanlægning bladet **Avanceret** Tuster til den bedste ydelse for: 7. Under Programmer Baggr Virtuel hukommelse Virtuel hukommelse 8 En sidefil er et område på l 8 i bunden Samlet størrelse på sidefil for alle drev: kan du se størrelsen

på den nuværende sidefil 🧕. Klik på Skift ... 🔟.

5 Fjern markeringen ud for Administrer automatisk sidefilstørrelse for alle drev 11. Marker det drev, du vil ændre indstillingerne for 12.

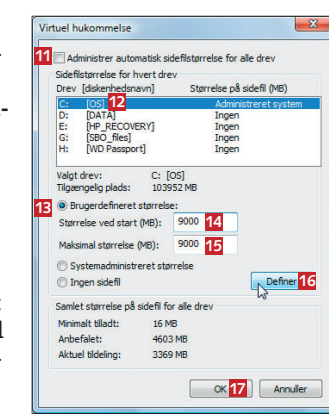

3369 MB 9

10 Skift...

Sæt så markering ved **Brugerdefineret** størrelse 🗈, og skriv en værdi i megabytes for **Størrelse ved start** 🖆 og **Maksi**mal størrelse 🖆. Med samme værdi i begge felter, er der fra starten reserveret en bestemt mængde plads – fordelen er, at harddisken ikke konstant skal arbejde, når filen skifter størrelse. Sidefilens størrelse skal mindst matche ram'ens. Klik på **Definer** 🕼 for at fastsætte indstillingerne, og klik derefter på **OK** 😰.

#### Find de svage punkter i pc'en

I Windows Vista måles din pc's ydeevne i værktøjet Windows Experience Index, der giver din computer en karakter, som fortæller, hvor godt den kan klare de nye 3D-effekter. Værktøjet giver også et godt overblik over pc'ens svageste punkter.

Åbn startmenuen, og vælg Kontrolpanel. Klik på

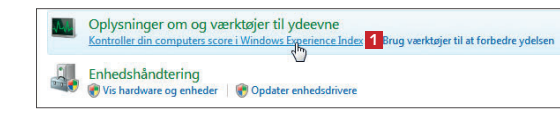

punktet **System og vedligeholdelse**, og vælg så **Kontroller din computers score i Windows Experience Index 1**.

| Komponent         | Hvad klassificeres                   | Underscore | Grundscore    |
|-------------------|--------------------------------------|------------|---------------|
| Processor:        | Beregninger pr. sekund               | 4,9        |               |
| Hukommelse (RAM): | Hukommelseshandlinger pr. sekund     | 4,8        | A7            |
| Grafik:           | Computerydeevne for Windows Aero     | 4,9        | -11-          |
| Spilgrafik:       | 3D virksomheds- og spilgrafikydeevne | 5,3        | Fastsat efter |
| Primær harddisk:  | Diskoverførselshastighed             | 5 4.7      | underscore    |

2 Klik først på **Opdater min score**, så du får de nyeste tal. Pc'ens **Grundscore B** er tallet fra den svageste komponent **G**. Skalaen går fra 1.0 til 5.9. Her kan du fx se, at flaskehalsen er harddisken **D**. Det vil altså bedst kunne betale sig at udskifte harddisken.

6